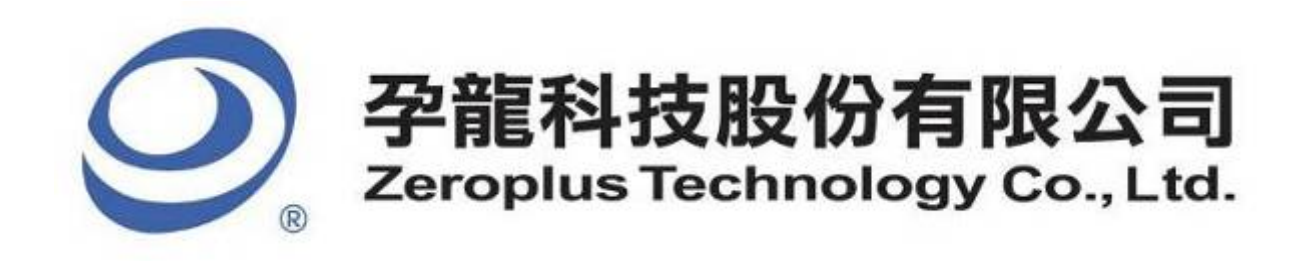

# SPECIFICATION

# **MODEL: SD 2.0/SDIO Specification**

**PART NO :** B08020

VERSION : V1.01

| Approver                                                   |    | Check | Design            |               | Customer Confirm               |
|------------------------------------------------------------|----|-------|-------------------|---------------|--------------------------------|
| GM                                                         | PM | CIRCK | Design            |               | Customer Commin                |
|                                                            |    |       |                   |               |                                |
|                                                            |    |       |                   |               |                                |
|                                                            |    | *A    | fter signature yo | u fax         | to zeroplus company , please . |
| F, NO.123, Jian Ba Rd,<br>bung Ho City Tainei Hsian, R O C |    |       | Tel:<br>Fax       | +886<br>x:+88 | -2-66202225<br>6-2-22234362    |

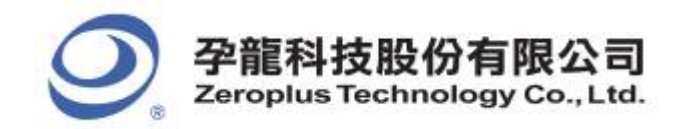

# Content

| 1. Software Installation  | 3 |
|---------------------------|---|
| 2. User Interface         | 7 |
| 3. Operating Instructions | 8 |

2F., No.123,Jian Ba Rd, Chung Ho City, Taipei Hsien, R.O.C. Tel: 886-2-66202225 Fax: 886-2-22234362

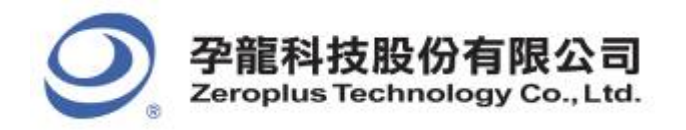

## **1. Software Installation**

Please follow below steps to install the software:

Remark: 1. The installation steps for all protocol analyzers are the same; you can complete the installation as following procedures. The following is an example to install protocol analyzer SSI.
Remark: 2.We won't have additional notice for you, when there is any modification of the module specification. If there is some unconformity caused by the module version upgrade, users should refer to the module software as the standard.

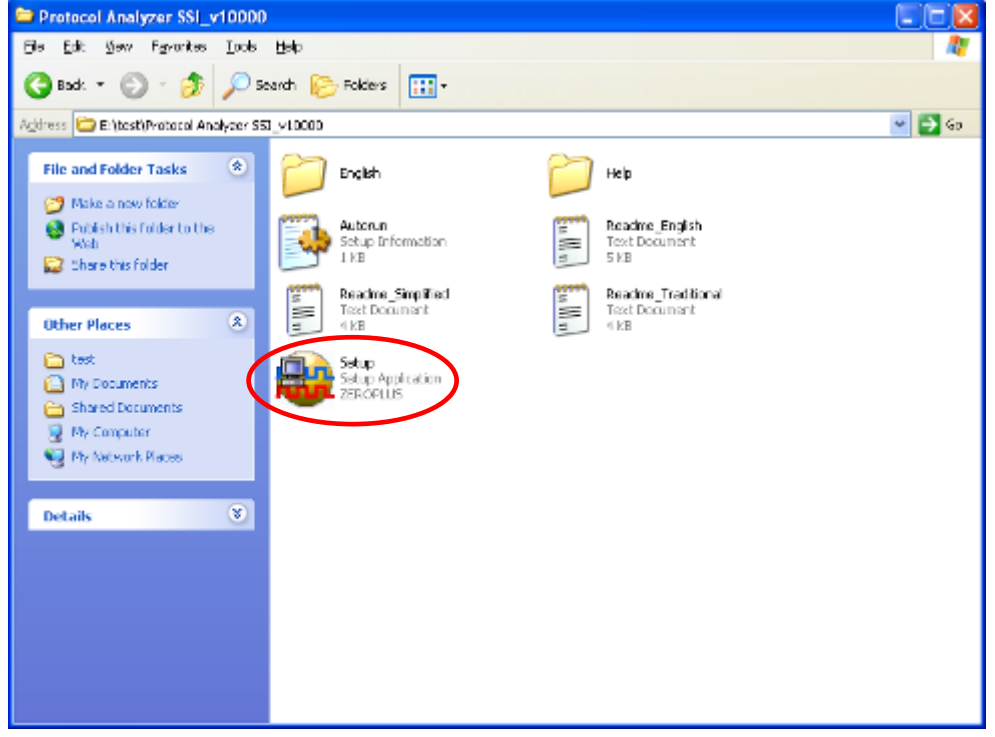

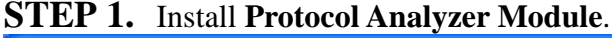

**STEP 2.** Click **Install**.

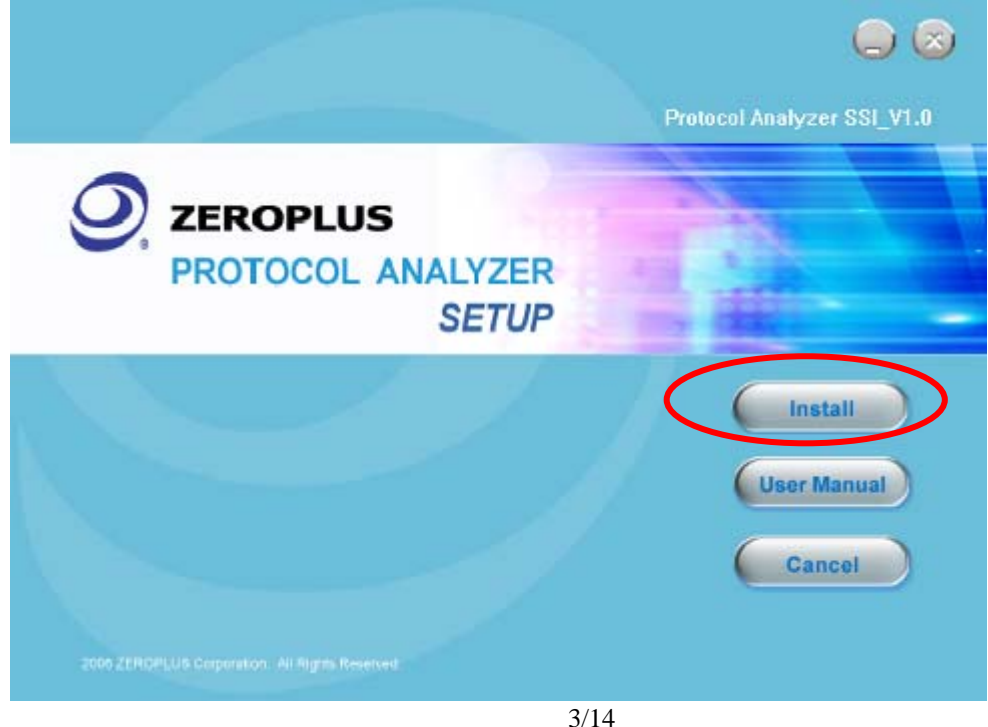

Copyright <sup>©</sup> Zeroplus technology CO., LTD. All rights reserved. Publication Release:

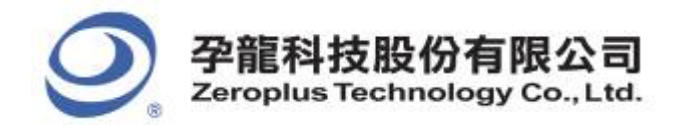

2F., No.123,Jian Ba Rd, Chung Ho City, Taipei Hsien, R.O.C. Tel: 886-2-66202225 Fax: 886-2-22234362

#### STEP 3. Click Next.

| 🔂 Protocol Analyzer | SSI - InstallShield Vizard 🛛 🔀                                                                               |
|---------------------|----------------------------------------------------------------------------------------------------|
|                     | Welcome to the InstallShield Wizard for<br>Protocol Analyzer SSI                                             |
|                     | The InstallShield(R) Wizard will install Protocol Analyzer SSI on<br>your computer. To continue, click Next. |
|                     | WARNING: This program is protected by copyright law and international treaties.                              |
|                     | < Back Next > Cancel                                                                                         |

#### **STEP 4.** Select **I accept the terms in the license agreement** option and then click **Next**.

| 1 | Protocol Analyzer SSI - InstallShield Wizard                                                                                                    | × |  |
|---|----------------------------------------------------------------------------------------------------|---|--|
|   | License Agreement Please read the following license agreement carefully.                                                                                                    | 1 |  |
|   | LICENSE AGREEMENT                                                                                                    | ^ |  |
|   | IMPORTANT-READ CAREFULLY : This <b>LICENSE AGREEMENT</b> is<br>entered into effect between ZEROPLUS Technology Co., Ltd. (hereinafter<br>"ZEROPLUS") and Customer (Individual or Registered Company).                                                                     |   |  |
|   | Whereas, ZEROPLUS owns a software product, including computer software as a package product for certain computer products, relevant intermediary, product information, electronic file and internet on-line downloadable software, electronic file and ergine a language. |   |  |
| < | I accept the terms in the license agreement       Print         I do not accept the terms in the license agreement                                                                                                    |   |  |
| I | nstallShield <u>Back N</u> ext > Cancel                                                                                                    |   |  |

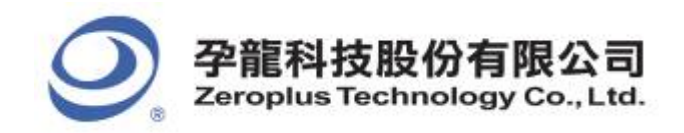

#### STEP 5. Fill in users' information, and then click Next.

| 🙀 Protocol Analyzer SSI - InstallShield Wiza                                                                                   | ard 🛛 🔀    |
|----------------------------------------------------------------------------------------------------|------------|
| Customer Information<br>Please enter your information.                                                                         | 44         |
| User Name:<br>sunshine                                                                                                    |            |
| Organization:<br>zeroplus                                                                                                    |            |
| Install this application for:<br><ul> <li>Anyone who uses this computer (all users)</li> <li>Only for me (sunshine)</li> </ul> |            |
| InstallShield                                                                                                    | t > Cancel |

#### **STEP 6.** Select **Complete** option, and then click **Next**.

| 🙀 Protocol 🗚                 | nalyzer SSI - InstallShield Wizard 🛛 🛛 🔀                                                                           |
|------------------------------|----------------------------------------------------------------------------------------------------|
| Setup Type<br>Choose the set | up type that best suits your needs.                                                                                |
| Please select a              | setup type.                                                                                                    |
| © Complete                   | All program features will be installed. (Requires the most disk<br>space.)                                         |
| Cu <u>s</u> tom              | Choose which program features you want installed and where they will be installed. Recommended for advanced users. |
| InstallShield                | < Back Next > Cancel                                                                                               |

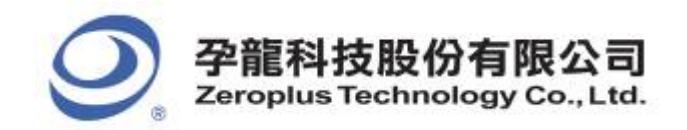

#### **STEP 7.** Click **Install** to begin the installation.

| 🔂 Protocol Analyzer SSI - InstallShield Wizard                                                                  | × |
|----------------------------------------------------------------------------------------------------|---|
| Ready to Install the Program The wizard is ready to begin installation.                                         |   |
| Click Install to begin the installation.                                                                        |   |
| If you want to review or change any of your installation settings, click Back. Click Cancel to exit the wizard. |   |
| InstallShield <u></u>                                                                                           | ] |

#### **STEP 8.** Click **Finish** to complete the installation.

| 🛃 Protocol Analyzer | SSI - InstallShield Vizard                                                                                     | × |
|---------------------|----------------------------------------------------------------------------------------------------|---|
|                     | InstallShield Wizard Completed                                                                                 |   |
|                     | The InstallShield Wizard has successfully installed Protocol<br>Analyzer SSI. Click Finish to exit the wizard. |   |
|                     | < <u>B</u> ack <b>Einish</b> Cancel                                                                            |   |

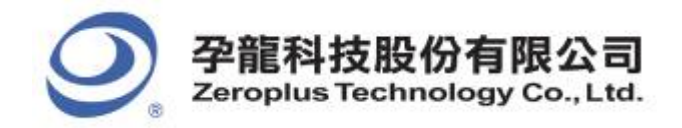

## 2. User Interface

Please refer to the below images to select options of setting SD2.0/SDIO MODULE.

#### SD2.0/SDIO Configuration dialog box PROTOCOL ANALYZER SD2. 0/SD10 SETUP:Bus1 Configuration Package Register Pin Assignment DAT[3]: A2 • CLK: DAT[1]: A4 AO • • -DAT[2]: A3 DAT[0]: A5 A1 • CMD: • Decode Format ⊙ SD 1.1/SDIO ○ SD 2.0 Protocol Analyzer Property ○ CMD Decode 🔘 DAT Decode Data0~3 $\overline{\mathbf{v}}$ BLOCK Sampling Mode: Rising Edge 🔻 -Byte Protocol Analyzer Color DATA CMD X CRC START BUSY RN HOST CONTENT CARD CRC STATUS ADDRESS STOR 0K Cancel Default Help

#### SD2.0/SDIO Pin Assignment:

CLK is the frequency channel; CMD is the command channel; DAT 0~3 are the data channels.

#### **Decode Format:**

There are two decoding formats for selection, SD 1.1/SDIO and SD 2.0.

#### **Protocol Analyzer Property:**

CMD Decode (It only decodes command and response) DAT Decode(It only decodes transmission data). There are two modes for selection, Data0 and Data0~3.

#### **BLOCK Setting:**

Set the number of the BLOCK. Users can select the 512 byte, 1024 byte and 2048 byte from the dropdown menu, or users can enter a number as their requirements within the range 1 to 32767 Byte.

#### **Sampling Mode:**

Users can set CLK sampling mode as Rising Edge or Falling Edge.

#### **Protocol Analyzer Color:**

The protocol analyzer color can be varied by users.

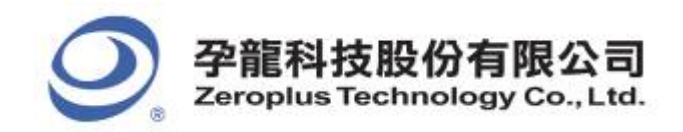

#### SD2.0/SDIO Package dialog box

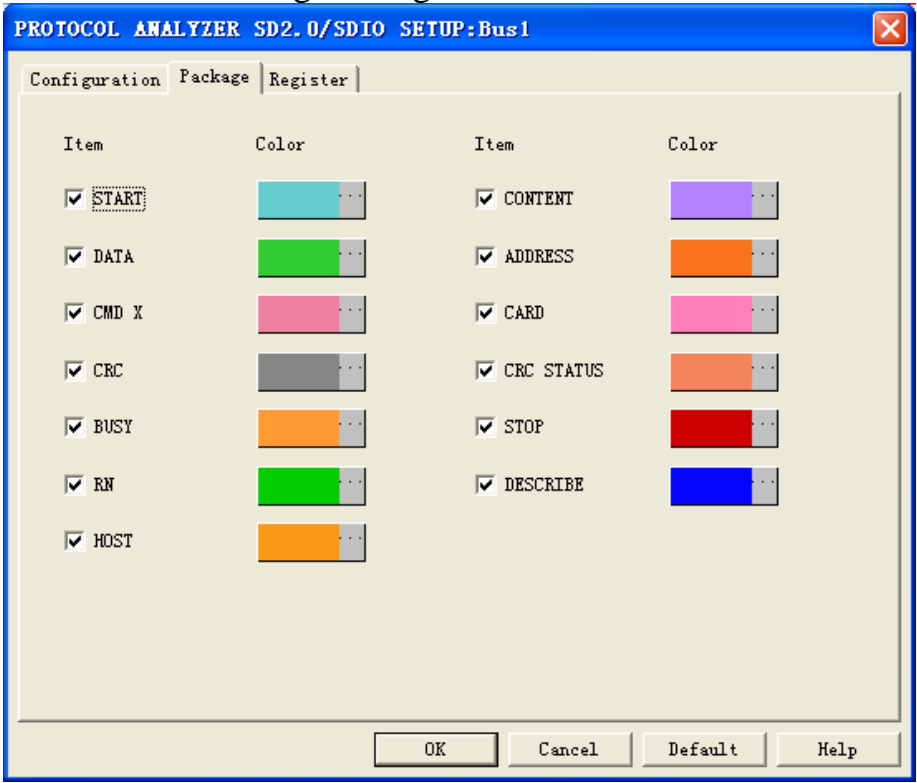

In the package dialog box, users can vary the color of items.

### SD2.0/SDIO Register dialog box

| PROTOCOL                       | ANALYZER SD2.0/SDIO S                  | ETUP:Bus1                                          |      |
|--------------------------------|----------------------------------------|----------------------------------------------------|------|
| Configuratio                   | n Package Register                     |                                                    |      |
|                                |                                        |                                                    | 1    |
|                                |                                        |                                                    |      |
|                                |                                        |                                                    |      |
|                                |                                        |                                                    |      |
|                                |                                        |                                                    |      |
|                                | Congratulation SD2.0/SDI               | O decoding function has been activated!            |      |
| lfuou ba                       | we questions about operating so        | oftware please follow the appropriate instructions |      |
| below.0                        | ur technical support team will be      | happy to answer any questions you have.            |      |
|                                |                                        |                                                    |      |
| >> By pł                       | none:                                  | Tel:886-2-66202225                                 |      |
| >> Applications through EMail: |                                        | service_2@zeroplus.com.tw                          |      |
| >> Web:                        | >> Website: http://www.zeroplus.com.tw |                                                    |      |
| Copyrigh                       | t(C) 1997-2008 ZEROPLUS TE             | CHNOLOGY CO.,LTD.                                  |      |
|                                |                                        |                                                    |      |
|                                |                                        |                                                    |      |
|                                |                                        |                                                    |      |
|                                |                                        |                                                    |      |
|                                |                                        | OK Cancel Default                                  | Help |

There is Zeroplus company information. If you have any questions about software operations, you can contact Zeroplus by Telephone or Email.

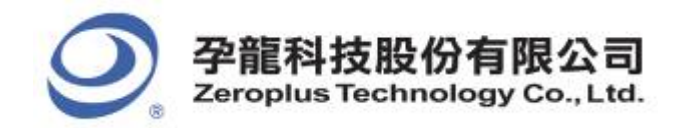

| 中和市建八路 123 號 2F     |
|---------------------|
| 電話:886-2-66202225   |
| 傳真:886-2-22234362   |
| www.zeroplus.com.tw |

## **3. Operating Instructions**

**STEP 1.** Group the unanalyzed channels into **Bus1** by pressing the **Right Key** on the mouse.

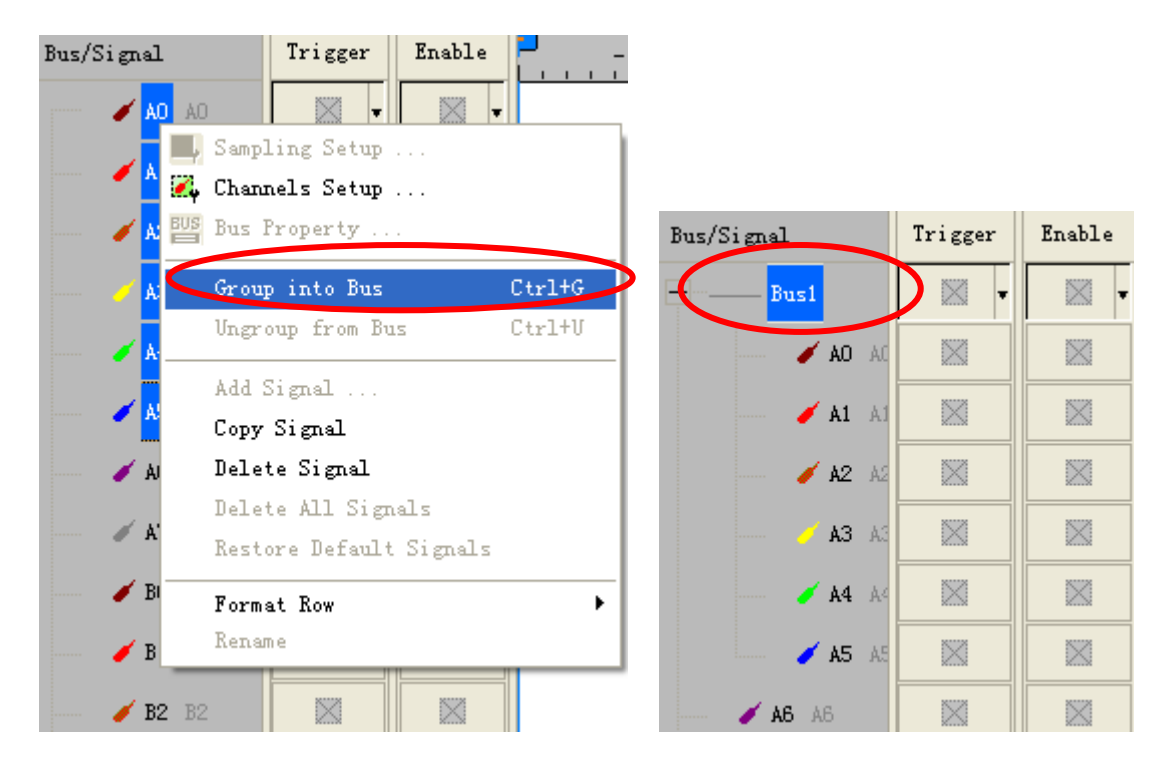

STEP 2. Select Bus1, then, press the Right Key on the mouse, then click Bus Property to open the Bus Property dialog box.

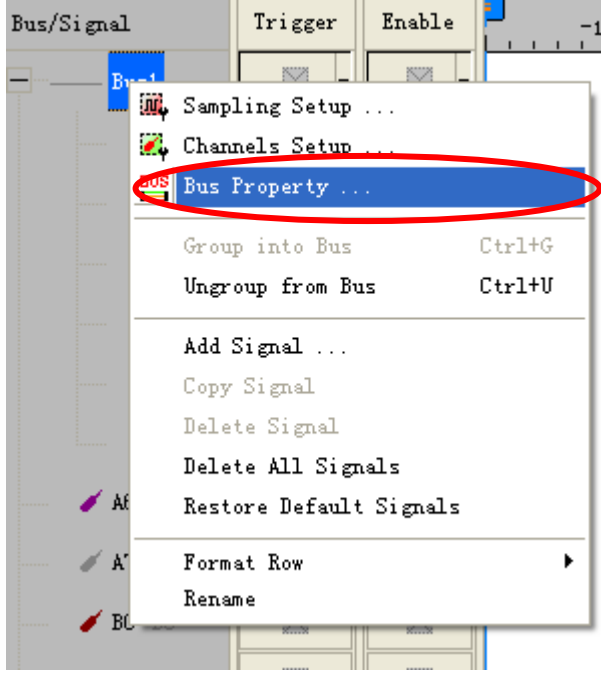

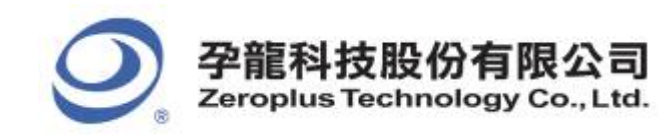

2F., No.123,Jian Ba Rd, Chung Ho City, Taipei Hsien, R.O.C. Tel: 886-2-66202225 Fax: 886-2-22234362

**STEP 3.** For Protocol Analyzer SD2.0/SDIO Parameters Configuration, select Protocol Analyzer, then choose **ZEROPLUS LA SD2.0/SDIO MODULE V1.01**. Next click **Parameters Configuration** to open the configuration dialog box.

| Bus Property                       |                   |
|------------------------------------|-------------------|
| General Bus Setting                |                   |
| C General Bus                      | Color Config      |
| Activate the Latch function        | A0 💌              |
|                                    | Rising analysis   |
| Protocol Analyzer Setting          |                   |
| Protocol Analyzer                  | Parameters Config |
| C ZEROPLUS LA MII MODULE V1.02     | 2                 |
| C ZEROPLUS LA MILLER MODULE V      | 1.03              |
| C ZEROPLUS LA MODIMODULE VI.       | 12                |
| O ZEROPLUS LA PSB MODULE VI. 0     | 2                 |
| ZEROPLUS LA SD2.0/SDIO MODU        | JLE V1.01         |
| C ZEROPILIS LA SIGNIA6210 MODI     | JLE V2.04         |
| C ZEROPLUS LA SIE4442 MODULE       | VI.00             |
|                                    | <b>_</b>          |
| 🔽 Use the DsDp                     | Find              |
| More protocol analyzer: http://www | w.zeroplus.com.tw |
| ОК                                 | Cancel Help       |

**STEP 4.** Press **Register** tab to type the serial key number of SD2.0/SDIO Module. Then press **Register**.

| PROTOCOL ANALYZER SD2.0/SDIO                                                 | ) SETUP:Bus1                                                                                   |      |
|------------------------------------------------------------------------------|------------------------------------------------------------------------------------------------|------|
| Configuration Package Register                                               |                                                                                                |      |
|                                                                              |                                                                                                |      |
|                                                                              |                                                                                                |      |
|                                                                              |                                                                                                |      |
| The SD2.0/SD10_protocol analyzer of<br>item.Welcome to purchase its serial k | decoding function is an optional purchased<br>ey to activate this function for your necessary. |      |
| Enter serial keur                                                            |                                                                                                |      |
| Enter senarkey.                                                              |                                                                                                |      |
| If you ordered software or have quest                                        | ions about ordering software please follow the                                                 |      |
| appropriate instructions below.Our sa<br>possible.                           | les team will respond to your enquiry as soon as                                               |      |
| >> By phone:                                                                 | Tel:886-2-66202225                                                                             |      |
| >> Applications through EMail:                                               | service_2@zeroplus.com.tw                                                                      |      |
| >> Website:                                                                  | http://www.zeroplus.com.tw                                                                     |      |
| Copyright(C) 1997-2008 ZEROPLUS                                              | TECHNOLOGY CO.,LTD.                                                                            |      |
|                                                                              |                                                                                                |      |
|                                                                              |                                                                                                |      |
|                                                                              |                                                                                                |      |
|                                                                              |                                                                                                |      |
|                                                                              | Register Cancel Default                                                                        | Help |
|                                                                              | 10/14                                                                                          |      |

Copyright © Zeroplus technology CO., LTD. All rights reserved. Publication Release:

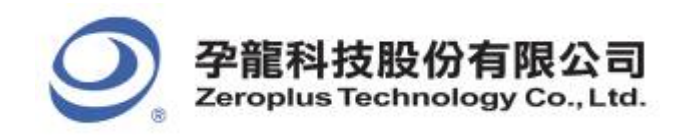

**STEP 5.** After completing Register, it turns to **Bus Property** dialogue box. Click **Parameters Configuration** to set up the parameters of the protocol analyzer.

| Bus Property                                                                                                    |                   |  |  |  |  |
|----------------------------------------------------------------------------------------------------|-------------------|--|--|--|--|
| General Bus Setting<br>General Bus<br>Activate the Latch function                                                                                                    | Color Config      |  |  |  |  |
| Protocol Analyzer Setting                                                                                                    | Parameters Config |  |  |  |  |
| <ul> <li>C ZEROPLUS LA MII MODULE V1.02</li> <li>C ZEROPLUS LA MILLER MODULE V1.03</li> <li>C ZEROPLUS LA MOD MODULE V1.03</li> <li>C ZEROPLUS LA PCM MODULE V1.02</li> <li>C ZEROPLUS LA PSB MODULE V1.02</li> </ul> | 03                |  |  |  |  |
| C ZEROPLUS LA SD2.0/SDIO MODULE V1.02<br>ZEROPLUS LA SIGNIA6210 MODULE V1.01<br>ZEROPLUS LA SIGNIA6210 MODULE V1.00<br>ZEROPLUS LA S/PDIF MODULE V1.03<br>ZEROPLUS LA SDI MODULE V1.03                                |                   |  |  |  |  |
| Use the DsDp                                                                                                    |                   |  |  |  |  |
| ОК                                                                                                    | Cancel Help       |  |  |  |  |

STEP 6. Set SD2.0/SDIO Pin Assignment, CLK(Frequency Channel), CMD(Command Channel), DAT 0-3 (Data Channels) in the Configuration dialog box.

|   | PRO | TOCOL    | ANALY     | ZER SD2.0    | /SDIO SI  | ETUP : B | us l    |            |      |        |
|---|-----|----------|-----------|--------------|-----------|----------|---------|------------|------|--------|
|   | Co  | onfigura | tion Pag  | wage Regis   | cer       |          |         |            |      |        |
|   |     | -Pin As  | signment  |              |           |          |         |            |      |        |
| ( |     | CLK:     | AO        | •            | DAT[3]:   | A2       | •       | DAT[1]:    | A4   |        |
|   |     | CMD:     | A1        | •            | DAT [2] : | A3       | •       | DAT [0] :  | A5   |        |
|   |     | Decode   | Format    |              |           |          |         |            |      |        |
|   |     | ۲        | SD 1.1/9  | SDIO         |           |          | O SD 2. | D          |      |        |
|   |     | -Protoc  | ol Analy: | zer Property |           |          |         |            |      |        |
|   |     | œ        | CMD Dec   | ode          |           |          | 🔿 DAT D | ecode Data | 10~3 |        |
|   |     |          | Samplin;  | g Mode: Ri   | sing Edge | •        | BLOCK   | : 512      |      | 🔻 Byte |
|   |     | Protoc   | ol Analy: | zer Color —  |           |          |         |            |      |        |
|   |     | START    |           | ··· DATA     |           | ·· CMD X | :       | ··· CRO    | ;    |        |
|   |     | BUSY     |           | · · RN       |           | ·· ноsт  |         | ·· - COB   | TENT |        |
|   |     | ADDRESS  | 5         | CARD         |           | ·· CRC S | TATUS   | ·· STO     | P    |        |
|   | _   |          |           |              |           | OK       | Cance   | l Def      | ault | Help   |

Copyright © Zeroplus technology CO., LTD. All rights reserved. Publication Release:

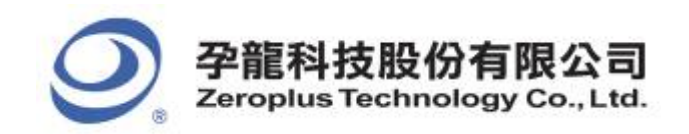

#### **STEP 7.** Decode Format (SD1.1/SDIO and SD2.0).

| PROTOCOL ANALYZER SD2.0/SDIO SETUP:Bus1               | × |  |  |  |  |  |
|-------------------------------------------------------|---|--|--|--|--|--|
| Configuration Package Register                        |   |  |  |  |  |  |
| Pin Assignment<br>CLK: A0 V DAT[3]: A2 V DAT[1]: A4 V |   |  |  |  |  |  |
| CMD: A1 • DAT[2]: A3 • DAT[0]: A5 •                   |   |  |  |  |  |  |
| Decode Format                                         | 1 |  |  |  |  |  |
| • SD 1.1/SDIO • SD 2.0                                | 7 |  |  |  |  |  |
| Protocol Analyzer Property                            |   |  |  |  |  |  |
| CMD Decode     C DAT Decode     Data0~3     ✓         |   |  |  |  |  |  |
| Sampling Mode: Rising Edge 💌 BLOCK: 512 💌 Byte        |   |  |  |  |  |  |
| Protocol Analyzer Color                               |   |  |  |  |  |  |
| START DATA CMD X CRC                                  |   |  |  |  |  |  |
| BUSY                                                  |   |  |  |  |  |  |
| ADDRESS CARD CRC STATUS STOP                          |   |  |  |  |  |  |
| OK Cancel Default Help                                |   |  |  |  |  |  |

# **STEP 8.** Set **CMD Decode** or **DAT Decode**, **BLOCK** number and CLK **Sampling Mode** in **Protocol Analyzer Property**.

| PROTOCOL ANALYZER SD2.0/SDIO SETUP:Bus1        | ×  |  |  |  |  |  |  |
|------------------------------------------------|----|--|--|--|--|--|--|
| Configuration Package Register                 |    |  |  |  |  |  |  |
| -Pin Assignment                                | -  |  |  |  |  |  |  |
| CLK: A0 V DAT[3]: A2 V DAT[1]: A4 V            |    |  |  |  |  |  |  |
| CMD: A1 • DAT[2]: A3 • DAT[0]: A5 •            |    |  |  |  |  |  |  |
| Decode Format                                  | 51 |  |  |  |  |  |  |
| © SD 1.1/SDIO © SD 2.0                         |    |  |  |  |  |  |  |
| Protecol Analyzer Property                     | -  |  |  |  |  |  |  |
| ⓒ CMD Decode                                   |    |  |  |  |  |  |  |
| Sampling Mode: Rising Edge 💌 BLOCK: 512 💌 Byte | 1  |  |  |  |  |  |  |
| -Frotocol Analyzer Color                       | -  |  |  |  |  |  |  |
| START DATA CMD X CRC CRC                       |    |  |  |  |  |  |  |
| BUSY                                           |    |  |  |  |  |  |  |
| ADDRESS CARD CRC STATUS STOP                   |    |  |  |  |  |  |  |
| OK Cancel Default Hell                         |    |  |  |  |  |  |  |

#### 12/14 All rights r

Copyright © Zeroplus technology CO., LTD. All rights reserved. Publication Release:

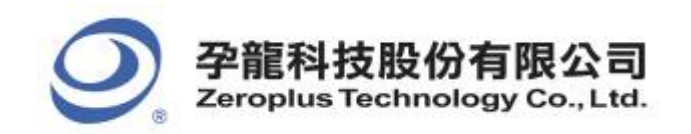

#### STEP 9. Protocol Analyzer Color setting.

| 1 | PROTOCOL ANALYZER SD2.0/SDIO SETUP:Bus1                    |  |  |  |  |  |  |
|---|------------------------------------------------------------|--|--|--|--|--|--|
|   | Configuration Package Register                             |  |  |  |  |  |  |
|   | Pin Assignment                                             |  |  |  |  |  |  |
|   | CLK: A0  DAT[3]: A2  DAT[1]: A4                            |  |  |  |  |  |  |
|   | CMD: A1 • DAT[2]: A3 • DAT[0]: A5 •                        |  |  |  |  |  |  |
|   | Decode Format                                              |  |  |  |  |  |  |
|   | • SD 1.1/SDIO                                              |  |  |  |  |  |  |
|   | Protocol Analyzer Property                                 |  |  |  |  |  |  |
|   | CMD Decode     C DAT Decode     Data0 <sup>∞</sup> 3     ✓ |  |  |  |  |  |  |
|   | Sampling Mode: Rising Edge BLOCK: 512 Byte                 |  |  |  |  |  |  |
|   | Frotocol Analyzer Color                                    |  |  |  |  |  |  |
|   | START DATA CMD X CRC CRC                                   |  |  |  |  |  |  |
| Q | BUSY CONTENT                                               |  |  |  |  |  |  |
|   | ADDRESS CARD CRC STATUS STOP                               |  |  |  |  |  |  |
|   |                                                            |  |  |  |  |  |  |
|   | OK Cancel Default Help                                     |  |  |  |  |  |  |

**STEP 10.** Following pictures show the completion of the protocol analyzer decoding and the package list. The trigger condition is set as Rising Edge; the memory depth is 128K; the sampling frequency is 200MHz.

#### **Protocol Analyzer Decoding**

| Seroplus Lap-     | -32128U-         | A(S/N:000000-0000)                                      | - [SD2.0-SDI0.als]  |                            |                                     |
|-------------------|------------------|---------------------------------------------------------|---------------------|----------------------------|-------------------------------------|
| 🐔 File Bus/Signal | T <u>r</u> igger | Run/ <u>S</u> top <u>D</u> ata <u>T</u> ools <u>W</u> i | indow <u>H</u> elp  |                            | _ @ X                               |
| 🗅 🗲 🖪 🎒 🖉         | <b>i</b> , 🛛 🙀   | 🕂 🕂 📲 📲 🔟                                               | 🕨 🔲 🚺 128K 🔻 🖗 🖓    | 🛛 200MHz 🕑 🔤 👫 50%         | i ▼ 🐳 Page 🚺 💽 Cour                 |
| 🚯 🚯 📾             |                  | k 📓 🖑 🇰 📓 🗸 .                                           | 👗 3.24us 🔽 🦷 🖥      | AR DA BA BA BA BA A A      | 😿 ध 🏘 Height 🛛 🛨                    |
| Font Size 9       | -                |                                                         |                     |                            |                                     |
| Scale:3.24us      | 1                | Display Pos:3.225ms                                     | A Pos:7.212ms 💌     | A = T = 7.212ms   ▼        | A - B = 91.09ms   ▼                 |
| Total:158.998ms   |                  | Trigger Pos:Ons                                         | B Pos:-083.878ms ▼  | B − T = 83.878ms   ▼       | Compr-Rate:242.612                  |
| Bus/Signal        | Trigger          | Enable 3.16ms                                           | 3.177ms 3.193ms 3.2 | 09ms 3.225ms 3.241ms 3.258 | ns 3.274ms 3.29ms 3.30 <del>5</del> |
| Bus1 (SD2. (      |                  |                                                         | RT HOST CM          | D : 0X34 CONTENT :         | 0X80022200                          |
| CLK               | Z                |                                                         |                     |                            |                                     |
| 🖌 CMD /           |                  | $\otimes$                                               |                     |                            |                                     |
| 🖌 DAT3            |                  | $\otimes$                                               |                     |                            |                                     |
| DAT2              |                  | $\otimes$                                               |                     |                            |                                     |
| - DAT1            |                  |                                                         |                     |                            | v                                   |

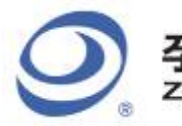

2F., No.123,Jian Ba Rd, Chung Ho City, Taipei Hsien, R.O.C. Tel: 886-2-66202225 Fax: 886-2-22234362

#### Package List

| Seroplus Lap-              | -32128U-A(S/N:0000                               | 000-0000) - [SD2.0-SDI0.als]                                                                                                    |        |
|----------------------------|--------------------------------------------------|----------------------------------------------------------------------------------------------------|--------|
| 💭 File B <u>u</u> s/Signal | . T <u>r</u> igger Run/ <u>S</u> top <u>D</u> at | ata <u>T</u> ools <u>M</u> indow <u>H</u> elp                                                                                                    | - 8 ×  |
| 🗋 🖻 🖉 🕯                    | 🕰 🕮 💱 🐺 📲 I                                      | Image: Image: Image | 💌 Cour |
| 🚯 🕟 📾                      | 🔳 🥵 🔌 🔛 👘                                        | 🎬 📓 🗸 🗯 3.24us 🔽 🦞 🔂 🙀 🗛 🗛 🗛 🗛 🗛 🛤 14 🕫 🐻 🔡 🌺 Height                                                                                                    | 40 🔽   |
| Font Size 9                | -                                                |                                                                                                    |        |
| Scale: 3.24us              | Display Pos:3.                                   | 3.225ms A Pos:7.212ms   ▼ A = T = 7.212ms   ▼ A = B = 91.09ms   ▼                                                                                                    |        |
| Total:158.998ms            | Trigger Pos:On                                   | Dns B Pos:-083.878ms   ▼ B - T = 83.878ms   ▼ Compr-Rate:242.612                                                                                                    |        |
| Bus/Signal                 | Trigger Enable                                   | 3.16ms 3.177ms 3.193ms 3.209ms 3.225ms 3.241ms 3.258ms 3.274ms 3.29ms                                                                                                    | 3. 300 |
| Bus1 (SD2. (               | • 🛛 •                                            | UNERDW START HOST CMD : 0X34 CONTENT : 0X80022200                                                                                                    |        |
| 🖌 CLK /                    |                                                  |                                                                                                    | ЛЦ     |
| 🧹 CMD 🖟                    |                                                  |                                                                                                    |        |
| 🖌 DAT3                     |                                                  |                                                                                                    |        |
| - DAT2                     |                                                  |                                                                                                    |        |
| DAT1                       |                                                  |                                                                                                    | >      |
| × Setting Refre            | sh Export Synch Par                              | arameter                                                                                                    |        |
| Package #                  | Name<br>Bus1(SD2.0/SDIO)                         | TimeStamp         START         HOST         CMD/ACMD         CONTENT         CRC7/CRC16         STOP           1.053ms         START         HOST         0X05         0X80022020         0X28         STOP                                                                                                    |        |
| Package #                  | Name                                             | TimeStamp START CARD RN CONTENT CRC7/CRC16 STOP                                                                                                    |        |
| 2                          | Bus1(SD2.0/SDIO)                                 | 1.613ms   START   CARD   0X05   0X00001020   0X6C   STOP                                                                                                    |        |
| Package #                  | Name<br>Bus1(SD2,0/SDIO)                         | 3,163ms START HOST CMD/ACMD CONTENT CRC//CRC16 STOP                                                                                                    |        |
| Package #                  | Name                                             | TimeStamp START CARD RN CONTENT CRC7/CRC16 STOP                                                                                                    |        |
| 4                          | Bus1(SD2.0/SDIO)                                 | 3.722ms START CARD 0X34 0X00001000 0X1B STOP                                                                                                    | -      |
| Ready                      |                                                  | End! DEM                                                                                                    |        |